# Configuratie van ISE 3.2 voor het toewijzen van Security Group Tags voor passieve ID-sessies

## Inhoud

Inleiding Voorwaarden Vereisten Gebruikte componenten Achtergrondinformatie Configureren Stroomdiagram Configuraties Verifiëren ISE-verificatie Verificatie van PXGrid-abonnee Verificatie van PXGrid-abonnee Verificatie van TrustSec SXP-peer Problemen oplossen Debugs inschakelen op ISE Logs-fragmenten

## Inleiding

Dit document beschrijft hoe u Security Group Tags (SGT's) kunt configureren en toewijzen aan passieve ID-sessies via autorisatiebeleid in ISE 3.2.

## Voorwaarden

#### Vereisten

Cisco raadt kennis van de volgende onderwerpen aan:

- Cisco ISE-lijnkaart 3.2
- Passieve ID, TrustSec en PxGrid

#### Gebruikte componenten

De informatie in dit document is gebaseerd op de volgende software- en hardware-versies:

- Cisco ISE-lijnkaart 3.2
- VCC 7.0.1
- WS-C3850-24P switch met 16.12.1

De informatie in dit document is gebaseerd op de apparaten in een specifieke laboratoriumomgeving. Alle apparaten die in dit document worden beschreven, hadden een opgeschoonde (standaard)configuratie. Als uw netwerk live is, moet u zorgen dat u de potentiële impact van elke opdracht begrijpt.

## Achtergrondinformatie

Cisco Identity Services Engine (ISE) 3.2 is de minimumversie die deze mogelijkheid ondersteunt. Dit document is niet van toepassing op de configuratie van PassiveID, PxGrid en SXP. Zie de <u>Admin Guide voor</u> meer informatie.

In ISE 3.1 of oudere versies kan alleen een Security Group Tag (SGT) worden toegewezen aan een RADIUS-sessie of actieve verificatie zoals 802.1x en MAB. Met ISE 3.2 kunnen we het autorisatiebeleid voor PassiveID-sessies zodanig configureren dat wanneer Identity Services Engine (ISE) inloggebeurtenissen van gebruikers ontvangt van een provider zoals Active Directory Domain Controllers (AD DC) WMI of AD Agent, het een Security Group Tag (SGT) toewijst aan de PassiveID-sessie op basis van het lidmaatschap van de gebruikers Active Directory (AD)-groep. De IP-SGT-mapping en AD-groepsdetails voor de PassiveID kunnen worden gepubliceerd op het TrustSec-domein via SGT Exchange Protocol (SXP) en/of op de Platform Exchange Gridabonnees (pxGrid) zoals Cisco Firepower Management Center (FMC) en Cisco Secure Network Analytics (Stealthwatch).

## Configureren

#### Stroomdiagram

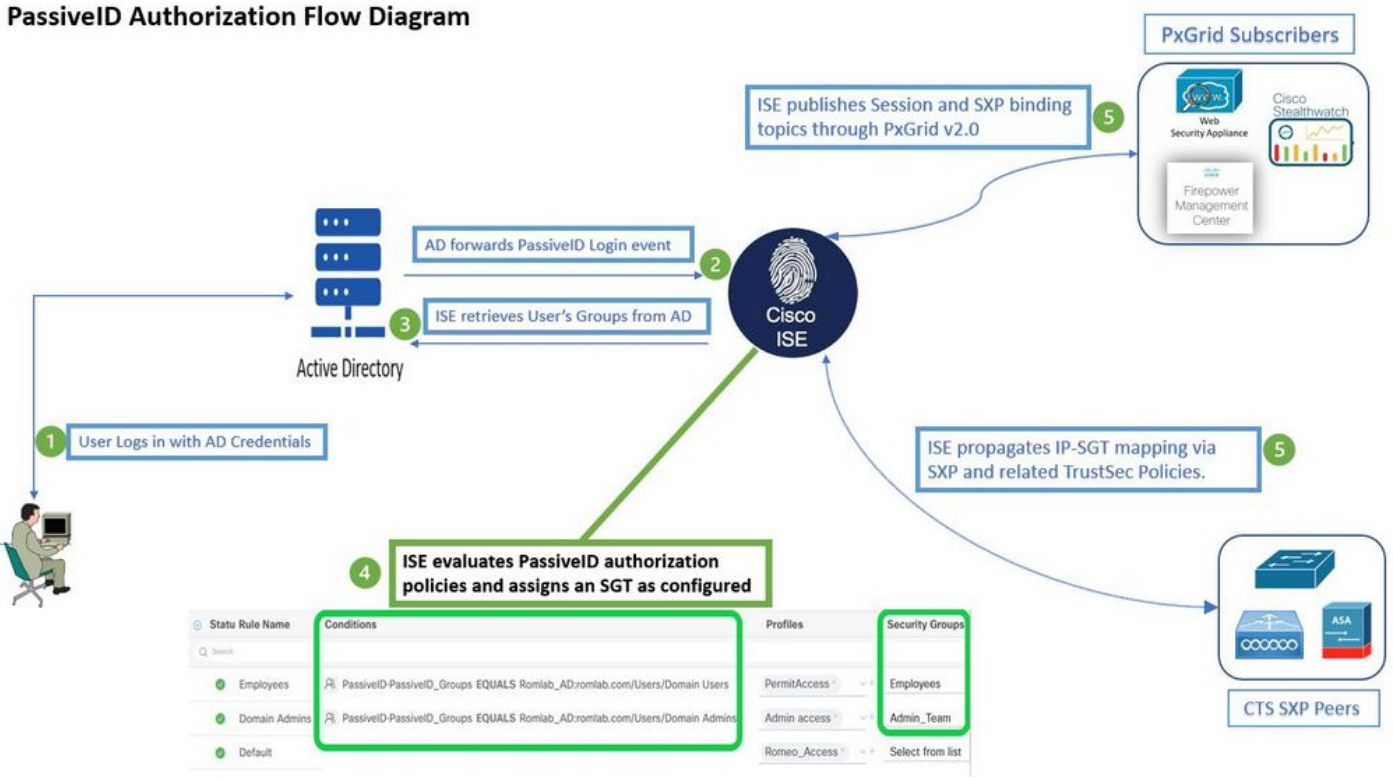

Stroomdiagram

#### Configuraties

Schakel de autorisatiestroom in:

Naar navigeren Active Directory >Advanced Settings > PassiveID Settings en controleer de Authorization Flow

selectievakje om het autorisatiebeleid te configureren voor gebruikers van PassiveID-aanmelding. Deze optie is standaard uitgeschakeld.

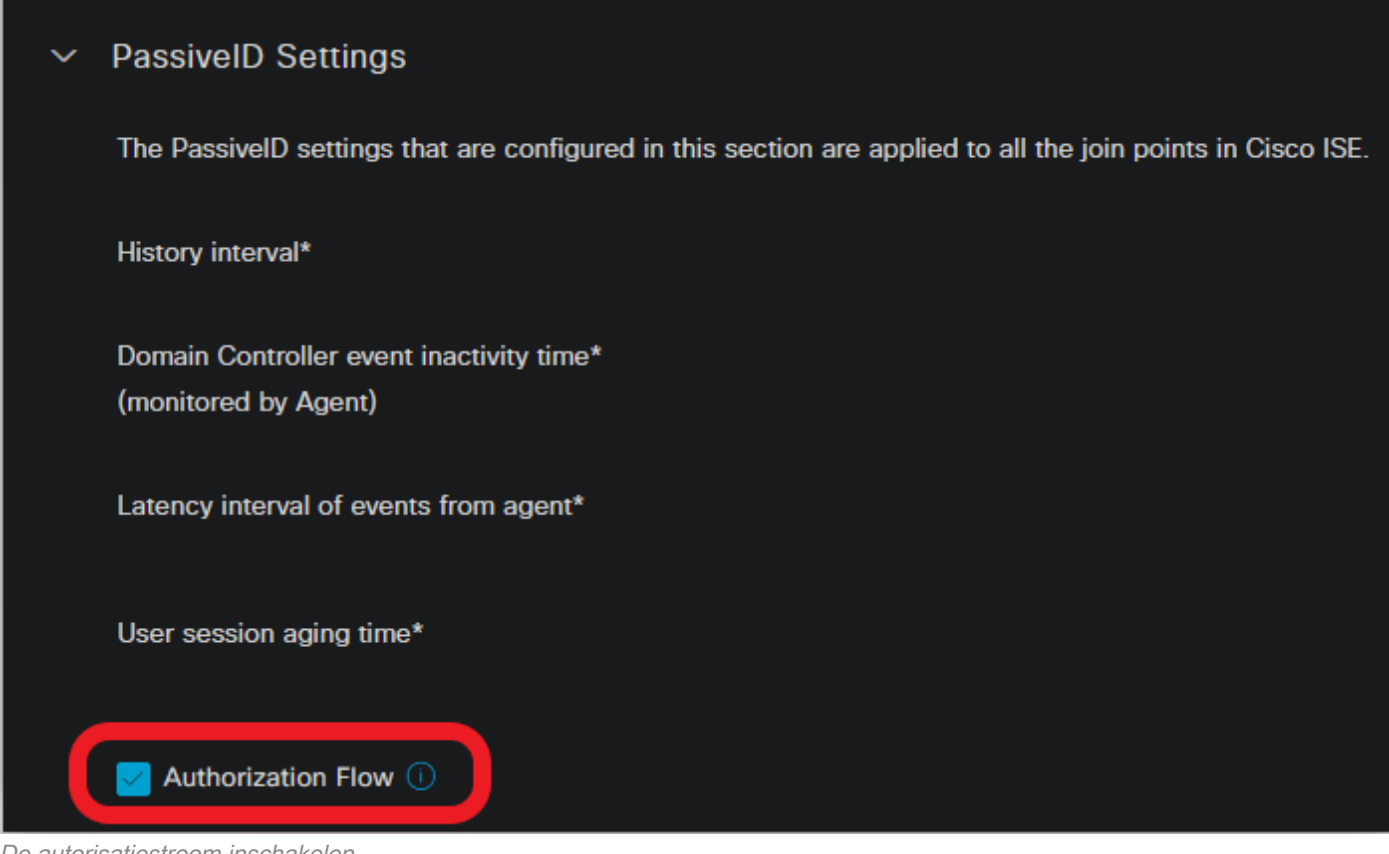

De autorisatiestroom inschakelen

**Opmerking**: om deze functie te laten werken, moet u ervoor zorgen dat u PassiveID-, PxGrid- en SXP-services uitvoert in uw implementatie. U kunt dit controleren onder Administration > System > Deployment .

Configuratie beleidsset:

- 1. Maak een aparte beleidsset voor passieve id (aanbevolen).
- 2. Voor Voorwaarden, gebruik de eigenschap PassiveID-PassiveID\_Provider en selecteer het type provider.

| Policy | Sets   |                    |                    |    |                                           | Reset             | Reset  |       |     |      |         | Save |
|--------|--------|--------------------|--------------------|----|-------------------------------------------|-------------------|--------|-------|-----|------|---------|------|
| Ŧ      | Status | Policy Set Name    | Descriptio         | on | Conditions                                | Allowed Protocols | Server | Seque | nce | Hits | Actions | View |
| Q      | Search |                    |                    |    |                                           |                   |        |       |     |      |         |      |
|        | 0      | PassiveID_Sessions | (                  | ÷  | PassiveID-PassiveID_Provider EQUALS Agent | Default Network   | Access | ∞ ∖   |     |      | ŝ       | >    |
|        | 0      | Default            | Default policy set |    |                                           | Default Network   | Access |       |     |      | ŝ       | >    |
|        |        |                    |                    |    |                                           |                   |        |       |     |      |         |      |

Beleidssets

- 3. Configureer de autorisatieregels voor de beleidsset die in stap 1 is gemaakt.
- Maak een voorwaarde voor elke regel en gebruik het PassiveID woordenboek op basis van AD-groepen, gebruikersnamen of Beide.
- Wijs een Security Group Tag toe aan elke regel en sla de configuraties op.

| 0                                          | PassiveID_S      | ession | \$                                                         | ង Pas        | sivelD-PassivelD_Provider EQUALS Agent |              | Default Network Access |      |         |  |  |  |
|--------------------------------------------|------------------|--------|------------------------------------------------------------|--------------|----------------------------------------|--------------|------------------------|------|---------|--|--|--|
| > Authenticat                              | ion Policy (1)   |        |                                                            |              |                                        |              |                        |      |         |  |  |  |
| > Authorization Policy - Local Exceptions  |                  |        |                                                            |              |                                        |              |                        |      |         |  |  |  |
| > Authorization Policy - Global Exceptions |                  |        |                                                            |              |                                        |              |                        |      |         |  |  |  |
| Authorization Policy (3)                   |                  |        |                                                            |              |                                        |              |                        |      |         |  |  |  |
| Results                                    |                  |        |                                                            |              |                                        |              |                        |      |         |  |  |  |
| 🕂 Status                                   | s Rule Nam       | 1e     | Conditions                                                 |              | Profiles                               | Security Gro | oups                   | Hits | Actions |  |  |  |
| Q Searc                                    |                  |        |                                                            |              |                                        |              |                        |      |         |  |  |  |
| 0                                          | Employees        | æ      | PassiveID-PassiveID_Groups EQUALS Lfc_AI<br>/Domain Users  | D:Lfc.lab/U: | PermitAccess × · · ·                   | Employe      | ees 🛛 🔍 🗸              |      | ŝ       |  |  |  |
| 0                                          | Domain<br>Admins | R      | PassiveID-PassiveID_Groups EQUALS Lfc_AI<br>/Domain Admins | D:Lfc.lab/U  | Admin access × · · ·                   | _Admin_      | Team 🛛 🔍 🗸             |      | ŝ       |  |  |  |
| 0                                          | Default          |        |                                                            |              | DenyAccess × V                         | Select f     | rom list 🗸 🗸           |      | ŝ       |  |  |  |

Vergunningsbeleid

**Opmerking**: het authenticatiebeleid is irrelevant omdat het niet wordt gebruikt in deze stroom.

**Opmerking**: u kunt PassiveID\_Username, PassiveID\_Groups, of PassiveID\_Provider eigenschappen om de autorisatieregels te creëren.

4. Navigeer naar Work Centers > TrustSec > Settings > SXP Settings toelaten Publish SXP bindings on pxGrid en Add RADIUS and PassiveID Mappings into SXP IP SGT Mapping Table om PassiveID-toewijzingen te delen met PxGrid-abonnees en deze op te nemen in de SXP-toewijzingstabel op ISE.

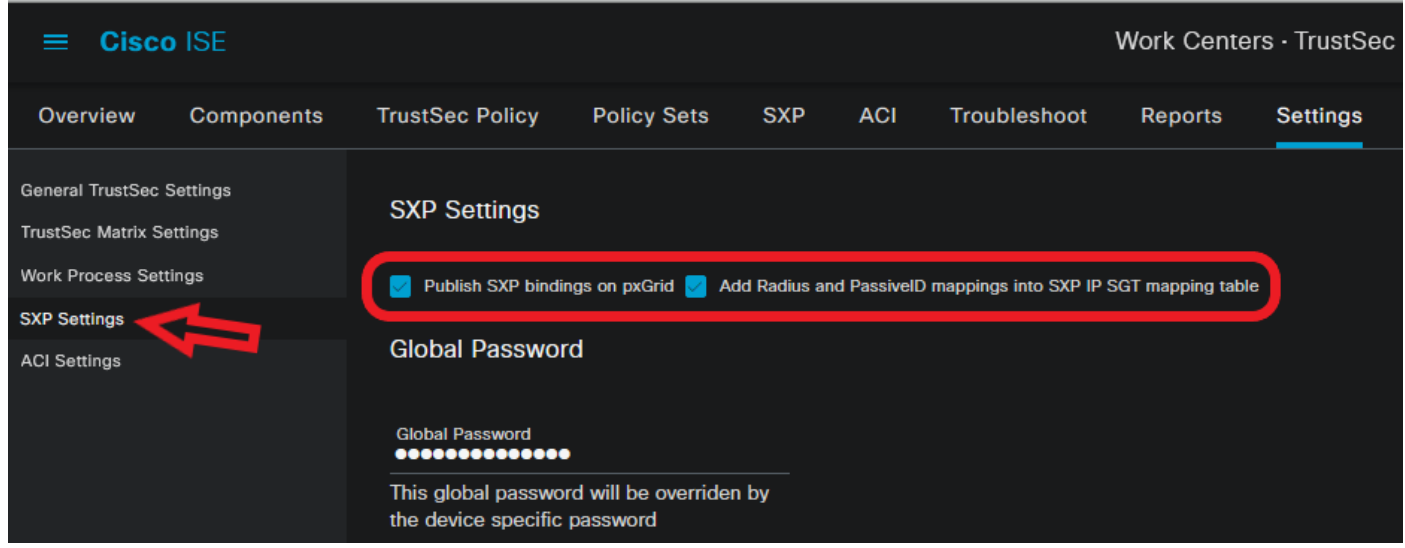

SXP-instellingen

## Verifiëren

Gebruik deze sectie om te controleren of uw configuratie goed werkt.

#### **ISE-verificatie**

Zodra de gebruikersaanmeldingsgebeurtenissen naar ISE zijn verzonden vanuit een provider zoals Active Directory Domain Controllers (AD DC) WMI of AD Agent, gaat u verder met het controleren van de Live Logs. Naar navigeren Operations > Radius > Live Logs.

| Ø | Seset Repeat Counts     | nts 🏠 Export To 🗸 |          |       |          |                  |                       |                                 |                        |                |  |  |  |
|---|-------------------------|-------------------|----------|-------|----------|------------------|-----------------------|---------------------------------|------------------------|----------------|--|--|--|
|   | Time                    | Status            | Details  | Repea | Identity | IP Address       | Authentication Policy | Authorization Policy            | Authorization Profiles | Security Group |  |  |  |
| × |                         |                   | <u> </u> |       |          | x IP Address 🗸 🗸 |                       |                                 |                        |                |  |  |  |
|   | Sep 06, 2022 08:28:31.4 | •                 | 3        | • (   | smith    | 10.10.10.10      |                       | PassiveID_Sessions >> Employees | PermitAccess           | Employees      |  |  |  |
|   | Sep 06, 2022 08:28:31.4 | Ø                 | 6        |       | smith    | 10.10.10.10      | PassiveID_Sessions    | PassiveID_Sessions >> Employees | PermitAccess           |                |  |  |  |

Radius LiveLogs

Klik op het pictogram vergrootglas in de kolom Details om een gedetailleerd rapport voor een gebruiker, in dit voorbeeld smith (Domeingebruikers) te bekijken zoals hier getoond.

#### Over deze vertaling

Cisco heeft dit document vertaald via een combinatie van machine- en menselijke technologie om onze gebruikers wereldwijd ondersteuningscontent te bieden in hun eigen taal. Houd er rekening mee dat zelfs de beste machinevertaling niet net zo nauwkeurig is als die van een professionele vertaler. Cisco Systems, Inc. is niet aansprakelijk voor de nauwkeurigheid van deze vertalingen en raadt aan altijd het oorspronkelijke Engelstalige document (link) te raadplegen.